### A Guide to Business and Economics Databases

How to find journals by title

Page 1

## How to find journals by title:

Sometimes a lecturer may recommend a journal, but not any particular articles for you to read and you can use the Library Search to help you find it.

- 1. Go to the library home page and choose the default <u>Library Search</u> search box or enter: <u>https://oxfordbrookes.on.worldcat.org/discovery</u>
- 2. In the search box, enter the **title of the journal** or article title. You can use **quotation marks** to retrieve exact title.
- 3. If we have the journal, you will see a link to any databases where it can be found, and the publication years covered.

| UNIVERSITY     Advanced 5       1     Management Decision.       Source: Management Decision.       Held by: Oxford Bit we University                                                                                          | nerald as it has full                                               | ଲେ Cite ବ୍   |
|----------------------------------------------------------------------------------------------------|---------------------------------------------------------------------|--------------|
| 1       Management Decision.         Image: Source: Management Decision.         Image: Source: Management Decision.         Held by: Oxford Bit we University         Access pointed (2)                                      | nerald as it has full                                               | 66 Cite 9    |
| Heid by: Oxford Bh ves University  Access journal C                                                                                                    | nerald as it has full                                               |              |
| 2 Decision.       by Index Instake of Management Car                                                                                                    | s from 1967 to the<br>esent day.                                    |              |
| © Access Online                                                                                                    | Dafahasa / Coverana                                                 |              |
| 3 Decision analysis.           by instante for Operations Research and the Management Sciences.         Access journal C*         Management Decision                                                                          | Health Research Premium Collection<br>(1992-01-01~365 days ago)     | Report a bro |
| Access journal (2)     Management Decision     Held by: Oxford Brookes University                                                                                                    | ProQuest Health Management<br>Database<br>(1992-01-01~365 days ago) | Report a bro |
| Access journal C Management Decision                                                                                                    | Emerald Insight                                                     | Report a bro |
| Check for Electronic Resources C                                                                                                    |                                                                     |              |
| Group decision and negotiation.     In Instance Research and the Management Sciences.     By Instance Research and the Management Sciences.     By Control Wave and additions & formats     Held by: Oxford Brookes University |                                                                     |              |

- 4. Select the link that covers the years you want. I selected Emerald as it has the longest date range covered. Click to go through to the database.
- 5. You will be taken to the Brookes Login screen where you enter your student/staff number and your Brookes password (tip: the same one you use for email and PIP)

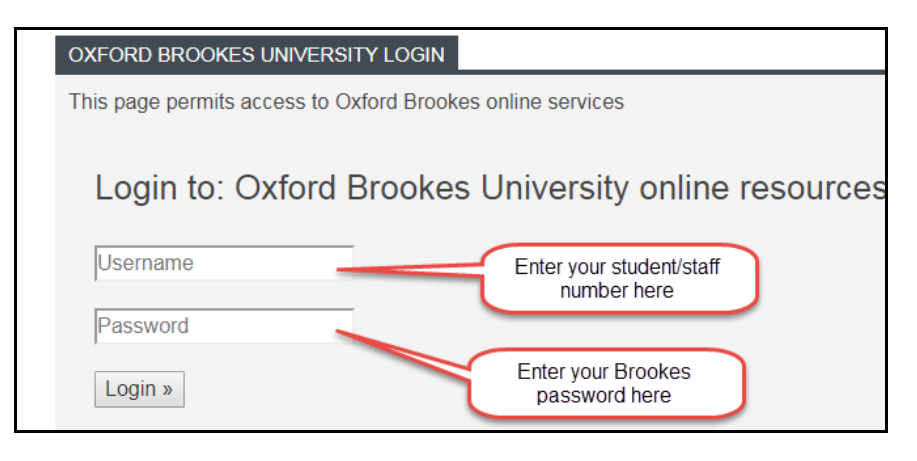

6. The databases will all look different but you can either use the volumes and issue numbers to navigate or search within the journal for a topic of interest to you.

| ···                                                                                                    | insig                                                             | Int                                                                                                    | brou<br>Oxford Brook                                                                                                    | ght to you by<br>les University                                                                                                    | BROG                                                                                              |
|----------------------------------------------------------------------------------------------------|-------------------------------------------------------------------|----------------------------------------------------------------------------------------------------|----------------------------------------------------------------------------------------------------|----------------------------------------------------------------------------------------------------|---------------------------------------------------------------------------------------------------|
| OME JOURNALS & BOC                                                                                                    | KS CASE ST                                                        | TUDIES OPEN ACCESS                                                                                                    |                                                                                                    | Resource are                                                                                                    | as: Emerald Re                                                                                    |
|                                                                                                    |                                                                   |                                                                                                    |                                                                                                    |                                                                                                    |                                                                                                   |
|                                                                                                    |                                                                   |                                                                                                    | This Journ                                                                                                    | al                                                                                                    | •                                                                                                 |
|                                                                                                    | Search w                                                          | vithin the                                                                                                    |                                                                                                    |                                                                                                    | Advanced S                                                                                        |
| ME / BROWSE JOURNALS                                                                                                    | journa<br>'Manage                                                 | al of<br>ement                                                                                                    |                                                                                                    |                                                                                                    |                                                                                                   |
|                                                                                                    | Decision                                                          | n' here                                                                                                    | Journa                                                                                                    | al Informati                                                                                                    | on                                                                                                |
| Volume List                                                                                                    |                                                                   |                                                                                                    | oourne                                                                                                    |                                                                                                    |                                                                                                   |
|                                                                                                    |                                                                   |                                                                                                    | Navagement<br>Decelor                                                                                                    | Man<br>Deci                                                                                                    | agement<br>ision                                                                                  |
| Issue(s) available: 413                                                                                                    | - from Volu                                                       | ime 1 Issue 1, to Volume 56 Issue 8                                                                                                    |                                                                                                    |                                                                                                    |                                                                                                   |
| Icon key:                                                                                                    | You have acc                                                      | core Contains OA/Econ/Purchased BRackfile E Facturate Albertract only                                                                                                    |                                                                                                    |                                                                                                    |                                                                                                   |
| icon key.                                                                                                    | Tou have acc                                                      |                                                                                                    |                                                                                                    | -                                                                                                    |                                                                                                   |
|                                                                                                    |                                                                   |                                                                                                    |                                                                                                    |                                                                                                    |                                                                                                   |
|                                                                                                    |                                                                   |                                                                                                    | ISSN: 0                                                                                                    | 0025-1747                                                                                                    |                                                                                                   |
| Earlycit                                                                                                    | e                                                                 | You can use volume and                                                                                                    | Journa<br>Journa                                                                                                    | 0025-1747<br>Il of Manage                                                                                                    | ment History                                                                                      |
| Earlycit<br>Volume 56                                                                                                    | e                                                                 | You can use volume and<br>issue numbers to locate a<br>particular article if you have                                                                                                    | ISSN:<br>Journa<br>(Archiv<br>Decisio                                                                                                    | 0025-1747<br>Il of Manage<br>re) merged ir                                                                                                    | ment History<br>nto Managen                                                                       |
| Earlycit<br>Volume 56<br>Issue 8                                                                                                    | e<br>2018                                                         | You can use volume and<br>issue numbers to locate a<br>particular article if you have<br>those details.                                                                                                    | ISSN: U<br>Journa<br>(Archiv<br>Decisio<br>Online                                                                                                    | 0025-1747<br>Il of Manage<br>re) merged ir<br>on<br>from: 1967                                                                                                    | ment Histor<br>nto Manager                                                                        |
| Earlycit<br>Volume 56<br>Issue 8<br>Issue 7                                                                                                    | e<br>2018<br>2018                                                 | You can use volume and<br>issue numbers to locate a<br>particular article if you have<br>those details.                                                                                                    | ISSN: 0<br>Journa<br>(Archiv<br>Decisio<br>Online<br>Subjec<br>Manag                                                                                                    | 0025-1747<br>Il of Manage<br>re) merged ir<br>on<br>from: 1967<br>ct Area: Busir<br>ement & Stra                                                                                                    | ment Histor<br>nto Manager<br>ness,<br>ateov                                                      |
| Earlycit Volume 56 Issue 8 Issue 7 Issue 6                                                                                                    | e<br>2018<br>2018<br>2018                                         | You can use volume and<br>issue numbers to locate a<br>particular article if you have<br>those details.                                                                                                    | ISSN: 0<br>Journa<br>(Archiv<br>Decisio<br>Online<br>Subjec<br>Manag                                                                                                    | 0025-1747<br>Il of Manage<br>e) merged ir<br>on<br>e from: 1967<br>ct Area: Busin<br>ement & Stra                                                                                                    | ment Histor<br>nto Manager<br>ness,<br>ategy                                                      |
| Earlycit Volume 56 Issue 8 Issue 7 Issue 6 Issue 5                                                                                                    | e<br>2018<br>2018<br>2018<br>2018<br>2018                         | You can use volume and<br>issue numbers to locate a<br>particular article if you have<br>those details.                                                                                                    | ISSN: I<br>Journa<br>(Archiv<br>Decisio<br>Online<br>Subjec<br>Manag                                                                                                    | 0025-1747<br>il of Manage<br>e) merged ir<br>on<br>e from: 1967<br>ct Area: Busir<br>ement & Stra                                                                                                    | ment Histor<br>nto Manager<br>ness,<br>ategy                                                      |
| Earlycit Volume 56 Issue 8 Issue 7 Issue 6 Issue 5 Issue 5 Issue 4                                                                                                    | e<br>2018<br>2018<br>2018<br>2018<br>2018<br>2018                 | You can use volume and<br>issue numbers to locate a<br>particular article if you have<br>those details.                                                                                                    | ISSN: 1<br>Journa<br>(Archiv<br>Decisic<br>Online<br>Subjec<br>Manag                                                                                                    | 0025-1747<br>Il of Manage<br>ie) merged ir<br>on<br>e from: 1967<br>et Area: Busin<br>ement & Stra<br>ut Issue   Ava                                                                                                    | ment Histor<br>ito Manager<br>ness,<br>ategy<br>ailable Issues                                    |
| Earlycit<br>Volume 56<br>Issue 8<br>Issue 7<br>Issue 6<br>Issue 5<br>Issue 4<br>Issue 3                                                                                                    | e<br>2018<br>2018<br>2018<br>2018<br>2018<br>2018<br>2018         | You can use volume and<br>issue numbers to locate a<br>particular article if you have<br>those details.<br>Special Issue: Sustainability and ethical consumerism                                                                                                    | ISSN: 1<br>Journa<br>(Archiv<br>Decisic<br>Online<br>Subjec<br>Manag                                                                                                    | 0025-1747<br>Il of Manage<br>(merged ir<br>on<br>from: 1967<br>tt Area: Busin<br>ement & Stra-<br>tt Issue   Ava-<br>cite                                                                                                    | ment Histor<br>ito Manager<br>ness,<br>ategy<br>ailable Issue:                                    |
| Earlycit Volume 56 Issue 8 Issue 7 Issue 6 Issue 5 Issue 4 Issue 3 Issue 3 Issue 2                                                                                                    | e<br>2018<br>2018<br>2018<br>2018<br>2018<br>2018<br>2018         | You can use volume and<br>issue numbers to locate a<br>particular article if you have<br>those details.<br>Special Issue: The human dimension of open innovation                                                                                                    | ISSN: f<br>Journa<br>(Archiv<br>Decisik<br>Online<br>Subjec<br>Manag<br>Curren<br>  Earlys                                                                                                    | 0025-1747<br>Il of Manage<br>e) merged ir<br>on<br>from: 1967<br>tt Area: Busin<br>ement & Stra-<br>tt Issue   Ava<br>cite<br>S < ToC A                                                                                                    | ment Histor<br>ito Managei<br>ness,<br>ategy<br>ailable Issue:                                    |
| Earlycit Volume 56 Issue 8 Issue 7 Issue 6 Issue 4 Issue 4 Issue 3 Issue 4 Issue 2 Issue 4 Issue 1                                                                                                    | e<br>2018<br>2018<br>2018<br>2018<br>2018<br>2018<br>2018<br>2018 | You can use volume and<br>issue numbers to locate a<br>particular article if you have<br>those details.<br>Special Issue: The human dimension of open innovation<br>Special Issue: Sustainability and ethical consumerism<br>Special Issue: Entrepreneurship and innovation management | ISSN: f<br>Journa<br>Arcchiv<br>Decisik<br>Online<br>Subjec<br>Manag<br>Curren<br>  Earlyc<br>& RS                                                                                                    | 0025-1747<br>il of Manage<br>(e) merged in<br>ton<br>ton<br>trom: 1967<br>tt Area: Busin<br>ement & Stra<br>tt Issue   Ava<br>tite<br>S < Toc A                                                                                                    | ment Histor<br>ito Manager<br>ness,<br>ategy<br>iilable Issue                                     |
| Earlycit Volume 55 Issue 6 Issue 7 Issue 6 Issue 5 Issue 4 Issue 3 Issue 2 Issue 1                                                                                                    | e<br>2018<br>2018<br>2018<br>2018<br>2018<br>2018<br>2018<br>2018 | You can use volume and<br>issue numbers to locate a<br>particular article if you have<br>those details.<br>Special Issue: The human dimension of open innovation<br>Special Issue: Sustainability and ethical consumerism<br>Special Issue: Entrepreneurship and innovation management | ISSN:<br>Journa<br>Garchiv<br>Decisic<br>Online<br>Subjec<br>Manag<br>Curren<br>  Earlyc                                                                                                    | 0025-1747<br>il of Manage<br>(e) merged ir<br>on<br>e from: 1967<br>ct Area: Busin<br>ement & Stra<br>it Issue   Ava<br>cite<br>S < ToC A                                                                                                    | ment Histor<br>nto Manager<br>ness,<br>ategy<br>illable Issues<br>lert                            |
| Earlycit Volume 56 Issue 8 Issue 7 Issue 6 Issue 5 Issue 4 Issue 3 Issue 2 Issue 1 Volume 55 Issue 10                                                                                                    | e<br>2018<br>2018<br>2018<br>2018<br>2018<br>2018<br>2018<br>2018 | Special Issue: Entrepreneurship and innovation management                                                                                                    | ISSN:<br>Journa<br>Garchiv<br>Decisio<br>Online<br>Subjec<br>Manag<br>Curren<br>  Earlyc                                                                                                    | 0025-1747<br>all of Manage<br>all of Manage<br>il of Manage<br>from: 1967<br>t Area: Busin<br>ement & Stra-<br>t Issue   Avacite<br>S < ToC A<br>arivate<br>alytics                                                                                                    | ment Histor<br>ito Manager<br>ness,<br>ategy<br>iilable Issues<br>.lert<br>Scopu                  |
| Earlycit Volume 56 Issue 8 Issue 7 Issue 6 Issue 6 Issue 4 Issue 3 Issue 1 Volume 55 Issue 10 Issue 10 | e<br>2018<br>2018<br>2018<br>2018<br>2018<br>2018<br>2018<br>2018 | You can use volume and<br>issue numbers to locate a<br>particular article if you have<br>those details.<br>Special Issue: Sustainability and ethical consumerism<br>Special Issue: Entrepreneurship and innovation management                                                          | ISSN: Journa<br>Journa<br>Garchiv<br>Decisis<br>Online<br>Subjec<br>Manag<br>Currene<br>I Earlyc<br>S RS                                                                                                    | 0025-1747<br>II of Manage<br>II of Manage<br>II of                       | ment Histor<br>ito Manager<br>ness,<br>ategy<br>illable Issues<br>.lert<br>SCOPU                  |
| Earlycit Volume 56 Issue 6 Issue 7 Issue 5 Issue 5 Issue 4 Issue 3 Issue 2 Issue 1 Volume 55 Issue 4 Issue 10 Issue 9 Issue 10 Issue 9 Issue 9 | e<br>2018<br>2018<br>2018<br>2018<br>2018<br>2018<br>2018<br>2018 | You can use volume and<br>issue numbers to locate a<br>particular article if you have<br>those details.<br>Special Issue: The human dimension of open innovation<br>Special Issue: Sustainability and ethical consumerism<br>Special Issue: Entrepreneurship and innovation management | ISSN: I<br>Journa<br>(Archiv<br>Decisic<br>Subjec<br>Manage<br>Curren<br>  Earlyc<br>IS RS<br>I C CL<br>Social<br>Citat                                                                                                    | 1025-1747<br>II of Manage<br>I of Manage<br>I of M | ment Histor<br>to Manager<br>ness,<br>ategy<br>illable Issues<br>Jert<br>Scopu<br>in this Journ   |
| Earlycit Volume 56 Issue 8 Issue 7 Issue 6 Issue 5 Issue 4 Issue 2 Issue 10 Issue 10 Issue 10 Issue 9 Issue 8 Issue 8  | e<br>2018<br>2018<br>2018<br>2018<br>2018<br>2018<br>2018<br>2018 | You can use volume and<br>issue numbers to locate a<br>particular article if you have<br>those details.<br>Special Issue: Sustainability and ethical consumerism<br>Special Issue: Entrepreneurship and innovation management                                                          | Journa<br>Journa<br>(Archiv<br>Decisis<br>Online<br>Subjec<br>Manag<br>Curren<br>I Early<br>RS<br>Citary<br>RS<br>Social<br>Crata<br>Social<br>Citary<br>Social<br>Citary<br>Citary<br>Social<br>Citary<br>Citary<br>Ci | 1025-1747<br>II of Manage<br>II of Manage<br>II of                       | ment Histor<br>tto Manager<br>ness,<br>ategy<br>iilable Issues<br>i.ert<br>SCOPU<br>in this journ |
| Earlycit Volume 56 Issue 8 Issue 7 Issue 6 Issue 5 Issue 4 Issue 3 Issue 2 Issue 1 Volume 55 Issue 8 Issue 9 Issue 9 Issue 9 Issue 9 Issue 6 Issue 9 Issue 9 Issue 6 Issue 9 Issue 6 Issue 7 Issue 6 Issue 7 Issue 7 Issue 6 Issue 7 Issue 6 Issue 7 Issue 6 Issue 7 Issue 6 Issue 7 Issue 7 Issue 6 Issue 7 Issue 7 Issue 6 Issue 7 Issue 7 I | e<br>2018<br>2018<br>2018<br>2018<br>2018<br>2018<br>2018<br>2018 | Special Issue: Intellectual property management                                                                                                    | SN: :<br>Journa<br>(Archit)<br>Decisit<br>Omline<br>Manag<br>Curren<br>I Early<br>R<br>R<br>R<br>Sociat<br>Sociat<br>Sociat<br>Sociat<br>Sociat                                                                                                    | 0025-1747<br>II of Manage<br>re merged ir<br>on<br>r from: 1967<br>tt Area: Busisi<br>ement & Stra-<br>It Issue   Ava-<br>ite<br>S                                                                                                    | ment Histor<br>to Manager<br>ness,<br>ategy<br>illable Issues<br>lert<br>SCOPU<br>@ In Uhis Journ |

7. When you have found the article you want, click on the PDF link to see the full text:

| lo                                               | con key: 🔳                                                                                                    | ou have access to this item   | B Backfile | Earlycite | Abstract only | <mark>∂</mark> Open access |  |  |  |  |
|--------------------------------------------------|----------------------------------------------------------------------------------------------------|-------------------------------|------------|-----------|---------------|----------------------------|--|--|--|--|
| 🗌 Selec                                          | t all                                                                                                    | Add to Marked                 |            |           | Send to       | Citation Mgr               |  |  |  |  |
| Difference<br>and<br>Byoung<br>Keywoo<br>Type: B | <ul> <li>Differential effects of macro<br/>and by country among Saud<br/>Byoungho Jin, Moudi O. Almousa, Heesoon Yang<br/>Keywords: Country image, Product care<br/>, country moderating effect, Saudi consumers</li> </ul> |                               |            |           |               |                            |  |  |  |  |
| Abstrac                                          | t HTML PD                                                                                                    | F (232 KB)   Reprints and Per | missions   |           |               |                            |  |  |  |  |

#### Further help:

## 🌀 Link

#### - links you to the full text of articles

• When searching databases, look out for the full text finder link <sup>SLink</sup> which will find the full text of a journal article even if it is not available in the database you are currently searching in.

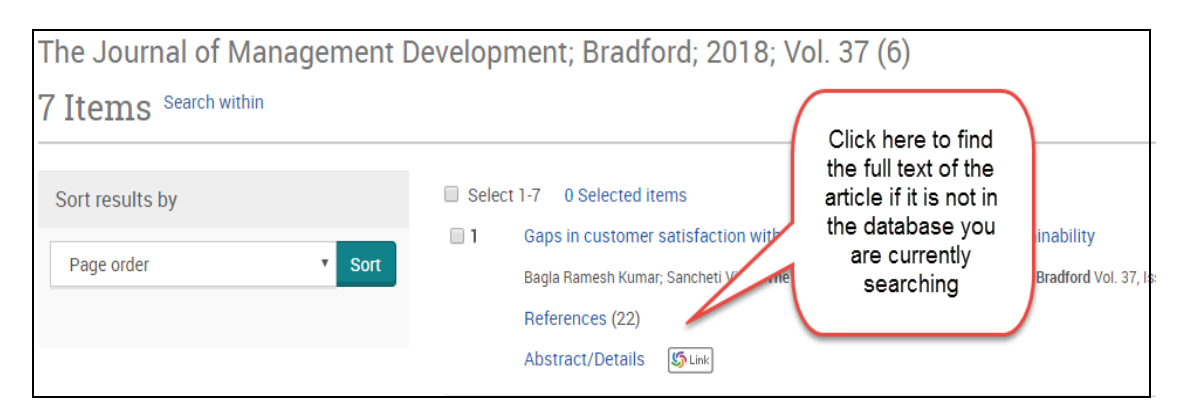

#### No full text access available?

When we do not have access to the full text you will not see the link but articles and books can be obtained from other libraries:
 Use the InterLibrary Loan service.

#### If you know the details of a particular article you'd like to find:

- Go to the library home page where the default tab for searching is LibrarySearch.
- You can enter the whole article title or part of it in the search box. Putting "quotation marks" around the phrase can help to find exactly what you need.
- Click 'View full text' to see the article

# If you would like to find any articles about a topic but don't know of any particular resources to look for:

- Search the journals databases found on the **Business Subject Help** pages instead.
- You can then use keywords which describe your topic to find articles and other resources. Some databases have more information about some topics than others, so you should try searching a few different databases for all your research areas

If you are having problems with any of this, please contact the Business Academic Liaison Librarian team for help by emailing <u>businesslibrarians@brookes.ac.uk</u> or phoning 01865 485851.